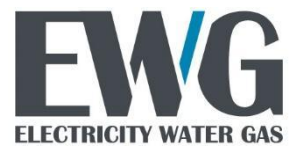

Vojvode Stepe 352, 11000 Beograd, Srbija E-mail: <u>info@ewg.rs</u> Web: <u>www.ewg.rs</u>

# **ELECTRICITY WATER GAS** E300 3.x Uputstvo GPRS Modem v1.1

| Dokument: verzija 1.1 | Ime              | Datum       |  |
|-----------------------|------------------|-------------|--|
| Napisao               | Luka Milenkovic  | 22.05.2020. |  |
| Verifikovao           | Žarko Ranđelović | 25.05.2020. |  |
| Odobrio               | Nenad Nikolić    | 25.05.2020. |  |

# Sadržaj

| На | ardverska specifikacija E300-V3.x modema              | 4  |
|----|-------------------------------------------------------|----|
|    | KuĆište i dimenzije                                   | 5  |
|    | Blok Šema                                             | 5  |
|    | LED indikacija                                        | 6  |
| Up | putstvo za instalaciju                                | 8  |
|    | Umetanje GPRS modema u brojilo                        | 8  |
|    | Umetanje SIM kartice                                  | 9  |
|    | Povezivanje eksterne antene                           | 10 |
| Fu | nkcionalni opis modema                                | 12 |
|    | Inicijalizacija modema                                | 12 |
|    | GSM/GPRS dijagnostika mreže                           | 12 |
|    | Komunikacioni logovi                                  | 14 |
|    | Paketni prenos podataka                               | 14 |
|    | COSEM Wrapper                                         | 15 |
|    | Upravljanje konekcijom                                | 15 |
|    | Auto connect - Automatsko povezivanje (0-0:2.1.0.255) | 15 |
|    | Auto answer - Automatski odgovor (0-0:2.2.0.255)      | 17 |
|    | SMS prenos podataka                                   | 17 |
|    | Resetovanje modema                                    | 18 |
|    | Konfiguracija modema (0-0:2.0.0.255)                  | 18 |
|    | TCP-UDP Setup (0.0.25.0.0.255)                        | 18 |
|    | IPv4 Setup (0.0.25.1.0.255)                           | 19 |
|    | PPP Setup (0.0.25.3.0.255)                            | 19 |
|    | GPRS Setup (0.0.25.4.0.255)                           | 19 |
|    | Status modema (0-0:128.252.0.255)                     | 20 |
|    | No connection timeout (0-0.128.252.1.255)             | 20 |
|    | Ping interfejs                                        | 20 |
|    | Upstream Ping Interface Request (0-0:96.97.0.255)     | 20 |

| Upstream Ping Interface Response (0-0:96.97.1.255)    | 20 |
|-------------------------------------------------------|----|
| Ping Destination (0-0:96.98.0.255)                    | 20 |
| GSM Diagnostic (0.0.25.6.0.255)                       | 21 |
| Uputstvo za koriscenje modema                         | 22 |
| Parametrizacija E300v3.x modema koristeći EwgReader   | 22 |
| Povezivanje sa brojilom preko opticke glave           | 22 |
| Postavljanje parametara neophodnih za rad GPRS modema | 23 |
| Postavljenje ostalih parametara modema                | 25 |
| GPRS modem setup                                      | 25 |
| Konfiguracija modema                                  | 25 |
| "NoConnection" timeout object                         | 26 |
| Automatsko konektovanje                               | 26 |
| Automatsko odgovaranje                                | 27 |
| TCP-UDP setup                                         | 28 |
| Provera rada modema                                   | 29 |
| Status modema                                         | 29 |
| GPRS Informacije o mreži                              | 29 |
| IPv4 setup                                            | 29 |
| Citanje logova                                        | 30 |
| GSM Dijagnostika                                      | 30 |
| Komunikacija sa brojilom preko GPRS modema            | 31 |
| Komunikacija sa slave brojilima preko GPRS modema     | 32 |

# 1. Hardverska specifikacija E300-V3.x modema

EWG E300 - V3.x je GPRS/GSM komunikacioni modem namenjen instalaciji na EWG brojila. Modem je kompatibilan sa brojilima tipa EWGE11x i EWGE3xx.

Modem omogućava daljinsku komunikaciju između EWG brojila i AMM centra preko mreže mobilne telefonije.

Modem omogućava daljinsko očitavanje do 32 "SLAVE" brojila povezanih na RS485 interfejs modema koji je postavljen na "MASTER" brojilu.

Opciono, modem može da poseduje M-BUS interfejs i interfejs za povezivanje eksternog prekidačkog modula.

Modem EWG E300 3.x napajanje dobija od brojila preko 10-pin PLUG-IN konektora.

Potrošnja brojila sa priključenim modemom ne prelazi sopstvenu potrošnju definisanu EN62056-11 standardom.

| MEHANIČKE DIMENZIJE          |                                                                           |
|------------------------------|---------------------------------------------------------------------------|
|                              |                                                                           |
| NAPAJANJE                    |                                                                           |
| Ulazni napon                 | 12V                                                                       |
| Potrosnja                    | Prosecno: ~0.3W, Maksimalno: ~2.5W                                        |
|                              |                                                                           |
| GSM MODUL                    | TELIT GL865 DUAL3.1                                                       |
| GPRS MOBILE STATION CLASS    | В                                                                         |
| GPRS MULTI-SLOT CLASS        | 10                                                                        |
| Dual band GSM/GPRS           | 900 / 1800                                                                |
| Izlaz                        | Class 4 (2W) @ 900 MHz                                                    |
|                              | Class 1 (1W) @ 1800 MHz                                                   |
| AT komande                   | U saglasnosti sa 3GPP 27.005 27.007                                       |
| Sopstvena potrošnja          | OFF: < 62 μA                                                              |
|                              | standby (registrovan, energy saving): 1.5 mA @ DRKS = 9                   |
|                              | standby (registrovan, energy saving, GPS hibernation): 1.55 mA @ DRKS = 9 |
| Multiplekser serijskog porta | 3GPP 27.010                                                               |
| TCP/IP accesa                | via AT command                                                            |
| Osetljivost                  | 107 dBm (tipično) @ 900 MHz                                               |
|                              | 106 dBm (tipično) @ 1800 MHz                                              |
| Radni temperaturni opseg     | -25 °C do 55 °C                                                           |

#### Tabela 1.1 Osnovne tehničke karakteristike EWG E300 3.x modema

| Eksterna antena | SMA |
|-----------------|-----|
|                 |     |

# 1.1. Kućište i dimenzije

Kućište EWG E300 3.x modema je izrađeno od samogasivog UV stabilizovanog polikarbonata visokog kvaliteta. Samo kuciste je **12.1 x 6 x 2.8 cm** dimenzija i uklapa se u mesto predvidjeno za modeme na brojilo tako da prilikom umetanja modema dimenzije samog brojila se ne menjaju. GPRS modem se nalazi ispod poklopca klemarnika i nije moguce pristupiti modemu bez predhodnog skidanja istog.

| <b>EWG</b><br>E300 - V3.X                | GPRS                       | J GSM - MODEM                                   |
|------------------------------------------|----------------------------|-------------------------------------------------|
| Br. tel.                                 |                            | <b>2019</b><br>00004572<br>GND A B +V 71 73 GND |
| E300-V3.X rev: xxxxxx<br>2019 - 00004572 | LED3 🔅<br>LED2 🄅<br>LED1 🔅 | 0:0:0 6:0:0:6:6:6                               |

Slika 1.1 Dizajn EWG E300 - V3.x modema

Na natpisnoj ploci se nalazi naziv modela GPRS modema, verzija kao i godina proizvodnje i serijski broj. Ostavljeno je mesto za upisivanje broja telefona i IP adrese ukoliko korisnik zeli da to uradi.

# 1.2. Blok Šema

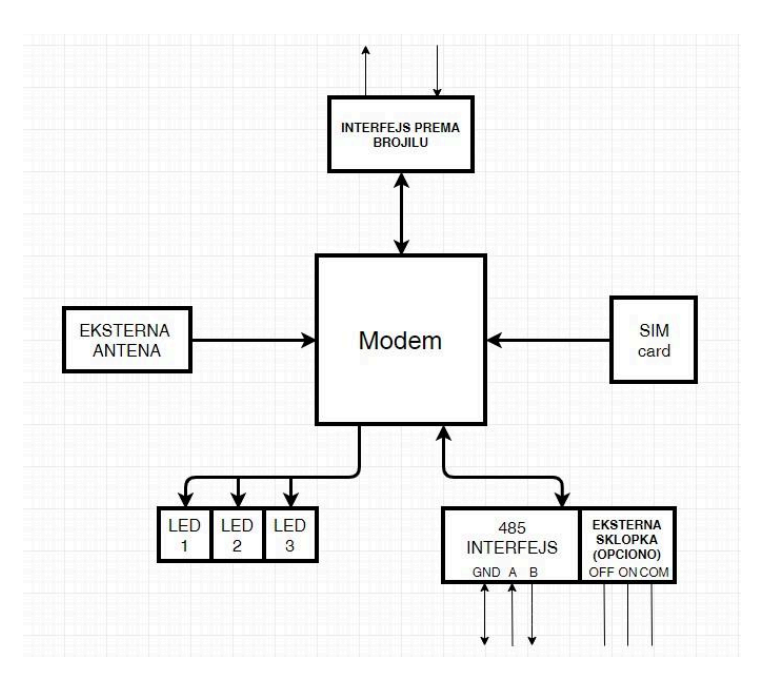

Slika 1.2 Blok Šema EWG E300 3.x modema

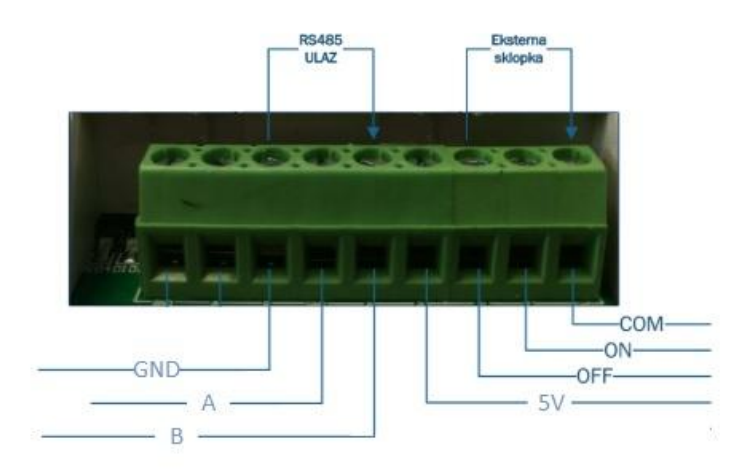

Slika 1.3 Konektor za periferijske uređaje

| Terminal | Oznaka | Opis                 |
|----------|--------|----------------------|
| 1        | /      | /                    |
| 2        | /      | /                    |
| 3        | GND    | GND ulaz RS485       |
| 4        | А      | RS485 bus terminal A |
| 5        | В      | RS485 bus terminal B |
| 6        | V+     | 5V                   |

| 9 | 72 | COM – zajednički kraj za eksternu sklopku |
|---|----|-------------------------------------------|
| 8 | 73 | ON – uključenje eksterne sklopke          |
| 7 | 71 | OFF – isključenje eksterne sklopke        |

#### Table 1.2 Oznake terminala

# 1.3. LED indikacija

Postoje tri LED diode koje pokazuju status komunikacije GPRS modema.

LED1 ukazuje na kvalitet signala mreže:

- Bez signala < -110dB (led iskljuČen)
- Loš signal < -100dB (radni ciklus 20% u periodu od 1 sekunde)
- Zadovoljavajuć signal < -85dB (radni ciklus 20% u periodu od 3 sekunde)
- Dobar signal (radni ciklus 80% u periodu od 3 sekunde)

LED2 ukazuje na stanje komunikacije:

- Stanje resetovanja (radni ciklus 100% u periodu od 1 sekunde)
- Inicijalizacija stanja (radni ciklus 80% u periodu od 1 sekunde)
- Stanje povezivanja ili Čekanja na vezu (radni ciklus 20% sa periodom od 3 sekunde)
- Stanje konekcije (radni ciklus 80% sa periodom od 3 sekunde)

LED3 ukazuje na stanje modema:

- modem isključen LED3 je isključen
- modem uključen i nije registrovan na GSM mreži (radni ciklus 50% sa periodom od 1 sekunde)
- modem uključen i registrovan na GSM mreži (radni ciklus 33% sa periodom od 3 sekunde)

# 2. Uputstvo za instalaciju

# 2.1. Umetanje GPRS modema u brojilo

GPRS modem dolazi kao zaseban uredjaj i jedan je od nekoliko modema koji se mogu prikljuciti na EWG brojila. Veoma je bitno prikljuciti modem na ispravan nacin kako ne bi doslo do ostecenja samog modema.

Procedura prikljucenja GPRS modema je sledeca:

- 1. Proveriti da li je brojilo povezano na mrezu i ukoliko jeste, iskljuciti napon i podignuti plasticni zastitni poklopac
- Proveriti na GPRS modemu pinove za prikljucenje koji se nalaze na pozadini modema *slika 2.1*. Pinovi treba da stoje pravo, da nisu ni malo zakoseni ni u jednom smeru, a nikako da se dodiruju. Do zakrivljenja pinova moze doci usled transporta i ukoliko je potrebno ispraviti ih pre ukljucenja.

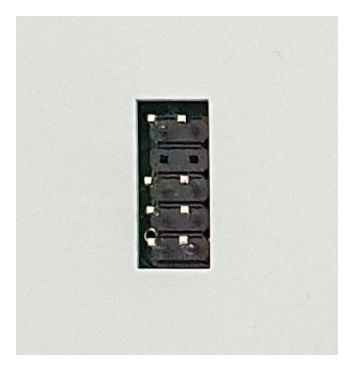

2.1 Konektor na poledjini modema

3. Tek nakon sto smo sigurni da su pinovi pravi poceti sa prikljucenjem modema. Modem postaviti u mesto predvidjeno za modeme na EWG brojilima. Potrebno je da se vodjice i sa leve i sad desne strane poklope *slika 2.2* i tek nakon sto smo sigurni da su se vodjice poklopile pritisnuti modem na dole. Modem je potrebno da pridje do samog brojila.

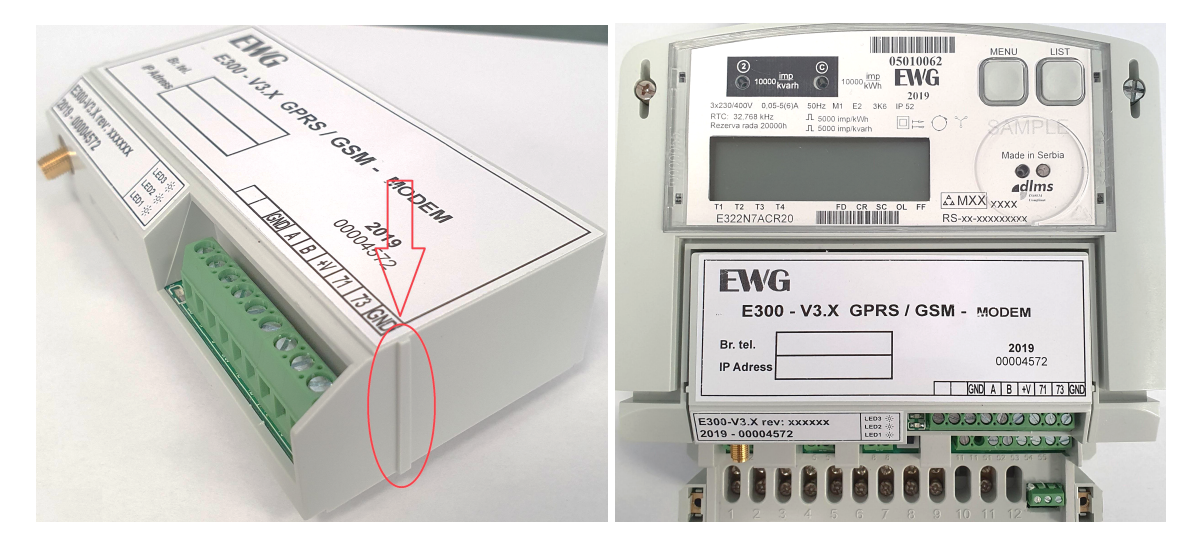

2.2 Vodjice za praviljno umetanje modema

- 4. Vratiti zastitni poklopac brojila i prikljuciti brojilo na napon
- 5. Nakon priljucenja na napon indikacione LED diode ce krenuti da trepere sto je znak da je modem u funkciji (o samoj led indikaciji procitati <u>ovde</u>).

# 2.2. Umetanje SIM kartice

Kako bi GPRS modem mogao da funkcionise neophodno je umetnuti SIM karticu nekog od mobilnih operatera. Umetanje SIM kartice se vrsi na sledeci nacin:

- 1. Ukoliko je brojilo povezano na mrezu, iskljuciti napon i podignuti plasticni poklopac
- 2. Karticu postaviti u otvor na modemu i to orijentisanu kao na *slici 2.3* ispod

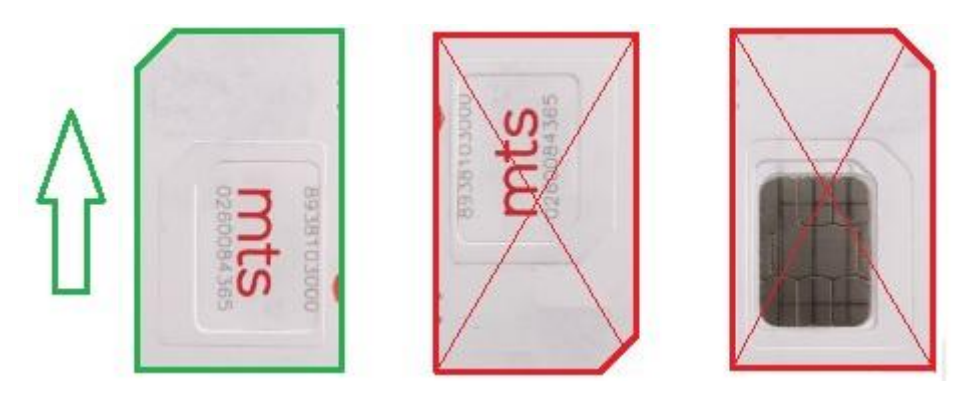

2.3 Orijentacija SIM kartice

3. Gurati karticu u smeru kao sto je prikazano na *slici 2.4* i to sve do se ne zacuje (oseti) klik koji oznacava da je kartica zakljucana u drzacu SIM karice

| EXAG         E300 - V3.X GPRS / GSM - MODEM           Br. tel.         2019           IP Adress         00004572           GND A B +V 71 73 GND |                            |                     |
|----------------------------------------------------------------------------------------------------|----------------------------|---------------------|
| E300-V3.X rev: xxxxxx<br>2019 - 00004572                                                                                                    | LED3 崇<br>LED2 崇<br>LED1 崇 | 0.0.0 6.6.6.6.6.6.6 |
|                                                                                                    |                            |                     |

2.4 Smer umetanja kartice

4. Pustiti SIM karticu o ona bi trebalo da stoji u modemu kao na slici 2.5

| EXCG<br>E300 - V3.X<br>Br. tel.<br>IP Adress | GPRS                       | / GSM - MODEM<br>2019<br>00004572<br>[GND] A   B   +V   71   73   GND |
|----------------------------------------------|----------------------------|-----------------------------------------------------------------------|
| E300-V3.X rev: xxxxxx<br>2019 - 00004572     | LED3 奈<br>LED2 奈<br>LED1 奈 | 6.6.5.5.5.5.6 6.5.6                                                   |
|                                              |                            |                                                                       |

5. Vratiti plasticni poklopac brojila i ponovo povezati napon

# 2.3. Povezivanje eksterne antene

Kako bi modem mogao ispravno da radi u svim uslovima neophodno je prikljuciti eksternu antenu na njega. Konektor za eksternu antenu nalazi se u levom uglu GPRS modema. Prikljucak antene i konektor su prikazani na *slici 2.6*.

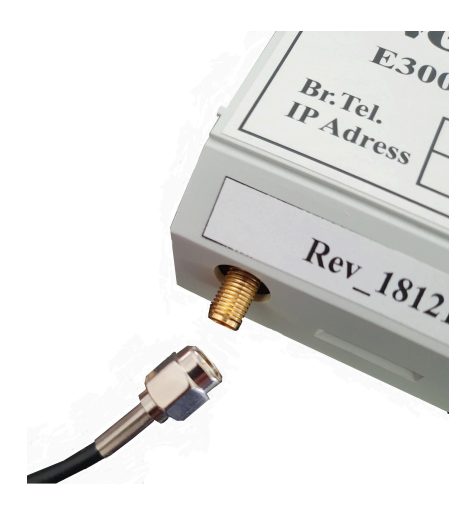

2.6 Prikljucivanje eksterne antene

Potrebno je usrafiti prikljucak antene sve dokle je to moguce tj. pritegnuti maksimalno. Prikljucena eksterna antena bi trebalo da stoji kao na *slici 2.7*.

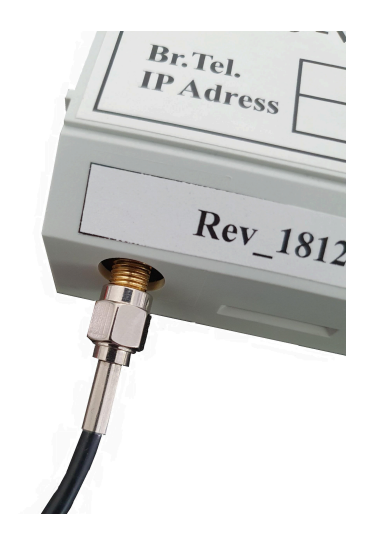

2.7 Prikljucena eksterna antena

Nakon pravilnog povezivanja eksterne antene potrebno je postaviti samu antenu van ormana sa brojilima i to na sto otvorenijem mestu.

Na ovaj nacin obezbedjen je potreban signal za normalan rad modema, s tim sto treba imati u vidu da u nekim delovima zemlje je slaba pokrivenost signala od strane mobilnog operatera pa u tom slucaju treba uzeti u razmatranje kupovinu antene vece snage.

# 3. Funkcionalni opis modema

# 3.1. Inicijalizacija modema

Tokom faze pokretanja modema, niz unapred postavljenih AT komandi se Šalje modemu da bi se osigurala ispravna konfiguracija modema.

Pored unapred konfigurisanih komandi za pokretanje, COSEM konfiguracija modema (0-0:2.0.0\*255) može se koristiti za postavljanje prilagođenih komandi za pokretanje modema. Ove komande za pokretanje Šalju se modemu praćene uobičajenim postupakom pokretanja modema koji se izvršava nakon svakog resetovanja modema. Istovremeno se može definisati do pet prilagođenih komandi. Detaljan opis objekta konfiguracije modema dat je <u>u sledećem poglavlju</u>.

Opisano pokretanje modema ponavlja se dok se ne prepozna svaka komanda za pokretanje.

U slučaju da modem ne odgovori ili je odgovor nevažeći, komanda za pokretanje ponovo se aktivira maksimalno 5 puta.

U slučaju nevažećeg ili nikakvoh odgovora na bilo koju od ovih komandi modem se resetuje.

Atributi "Modem configuration" objekta su:

• Brzina komunikacije

Brzina komunikacije odredjuje brzinu izmedju brojila i modema. Ovaj atribut nije relativan jer je brzina na ovom portu fiksirana i iznosi 9600.

• Niz za inicijalizaciju

Niz sadrzi sve potrebne komande koje modem treba da posalje sa ciljem da bude uspesno konfigurisan.

Profil modema

Definise preslikavanje Hayes-ovih standardnih komandi/odgovora na specificne nizove modema. Ovaj atribut se ne koristi od strane brojila.

# 3.2. GSM/GPRS dijagnostika mreže

Funkciju pokretanja modema prati funkcija dijagnostike mreže. Ona proizvodi niz dijagnostičkih komandi koje se salju modemu na svakih 30 sekundi. Jedna sekvenca dijagnostike sadrzi sledece komande:

- AT+CREG? (status GSM registracije)
- AT#MONI (proverava GSM stanice u dometu modema)
- AT#GPRS? (status GPRS registracije)
- AT#SS? (trenutni status soketa)

Svaka komanda mora dobiti odgovarajuci odgovor. Ukoliko se otkrije neka nepravilnost istog momenta se sprovode mere da se modem vrati u normlano funkcionisanje.

Rezultat dijagnostičke funkcije može se dobiti čitanjem objekta *informacija GPRS mreže* i sastoji se od:

- Network Id (naziv GSM operatera)
- Signal strength (jacina signala)
- Cell Id (broj GSM stanice za koju se prikacen modem)

Signal strength predstavlja kvalitet GSM mreze na poziciji na kojoj se nalazi modem, pa prema tome moze se razlikovati u zavisnosti od mesta postavaljnja modema kao i od toga da li je prikljucena eksterna antena ili ne (modem sadrzi integrisanu antenu). Snaga signala se moze podeliti u pet kategorija, i to:

| RSSI                | Jacina signala  | Opis                                       |
|---------------------|-----------------|--------------------------------------------|
| >=-70dBm            | Odlican         | Jak signal sa maksimalnom brzinom prenosa. |
| -70 dBm do -85 dBm  | Dobar           | Jak signal sa dobrom brzinom podataka.     |
| -86 dBm do -100 dBm | Zadovoljavajuci | Zadovoljavajuci ali koristan.              |
| <-100 dBm           | Los             | Performanse ce opasti drasticno.           |
| -110 dbm            | Nema signala    | Prekid.                                    |

# 3.3. Komunikacioni logovi

Tokom rada modem upisuje logove u "buffer" brojila. Tokom rada GPRS procedure, ako se javi neki od predefinisani dogadjaja, bice upisan log u brojilo sa specificnim datumom i vremenom kada je dogadjaj nastupio. Brojilo moze sacuvati do 100 logova. Na ovaj nacin mozemo videti moguce razloge za losu TCP konekciju ili za nepravilnosti tokom rada modema. Tabela sa kodovima dogadjaja i njihovim opisom data je u nastavku:

| Kod | Ime dogadjaja                | Opis dogadjaja                                                                                          |
|-----|------------------------------|----------------------------------------------------------------------------------------------------|
| 140 | No connection timeout        | Ukazuje da nije doslo do komunikacije tokom perioda koji je definisan<br>objektom No Connection Timeout |
| 141 | Modem initialization failure | Odgovor modema na AT komande za inicijalizaciju je nepravila ili nije ni bilo<br>odgovora               |
| 142 | SIM card failure             | SIM kartica nije ubacena ili nije prepoznata                                                            |
| 143 | SIM card ok                  | SIM kartica je uspesno detektovana                                                                      |
| 144 | GSM registration failure     | Registracija na GSM mrezu je uspesno izvrsena                                                           |
| 145 | GPRS registration failure    | Registracija na GPRS mrezu je uspesno izvrsena                                                          |
| 146 | PDP context established      | PDP kontekst je uspesno uspostavljen                                                                    |
| 147 | PDP context destroyed        | PDP kontekst je unisten                                                                                 |
| 149 | Modem SW reset               | Softverski reset modema                                                                                 |
| 150 | Modem HW reset               | Hardverski reset modema                                                                                 |
| 156 | Signal quality low           | Kvalitet signala je los ili ga nije moguce procitati                                                    |
| 158 | Local communication attempt  | Ukazuje da na uspesno izvrsenu komunikaciju preko TCP-ja                                                |
| 159 | Start listening mode         | Modem je poceo sa slusanjem na specificnom portu                                                        |

# 3.4. Paketni prenos podataka

Brojilo podržava komunikaciju putem GPRS mobilnih mreža. Da bi bili vidljivi unutar GPRS mreže, brojila moraju prvo uspostaviti vezu s GPRS mrežom. Pomoću posebne funkcije upravljanja konekcijama, brojilo može uvek biti povezano na GPRS mrežu ili samo na zahtev.

Kad brojilo pokrene modem, on se ne povezuje na GPRS mrežu podrazumevano. Tek kada se pokrene zahtev za GPRS konekciju iz bloka za upravljanje konekcijama, brojilo započinje aktiviranje GPRS veze. Brojilo prvo zahteva od modema da se priključi na GPRS mrežu. Aktiviranje PDP konteksta zahteva samo brojilo pomoću konfigurisanog APN-a, korisničkog imena i lozinke. Namenski objekt nazvan **GPRS modem Setup** koristi se za konfiguraciju APN-a. Korisničko ime i lozinka za GPRS PDP aktivaciju konteksta mogu se konfigurisati u objektu **PPP Setup**.

Nakon što modem potvrdi aktivaciju PDP-a na brojilu, brojilo aktivira odgovarajuće sokete servera (COSEM wrapper) kako bi mogao da komunicira sa daljnskim pirovima.

Kada upravljanje konekcije u brojilu zahteva prekid veze sa GPRS mrežom, brojilo šalje zahtev za deaktivaciju PDP-a modemu, nakon čega sledi zahtev za raskid veze. Nakon toga, brojilo je potpuno diskonektovano sa GPRS mreže i registrovano je samo na GSM mrežu.

U procesu aktiviranja konteksta PDP-a, modem povezan na GPRS dobija svoju IP adresu koju dodeljuje mreža. Dodeljena IP adresa može se videti u *IPv4 Setup* objektu.

# 3.4.1. COSEM Wrapper

**COSEM Wrapper protokol** je deo COSEM specifikacije koja se koristi za COSEM komunikaciju preko IP mreža. COSEM Wrapper nivo dodaje originalnoj COSEM poruci zaglavlje dužine od 8 bajta. Zaglavlje Wrapper-a uključuje informacije o verziji, portu Wrapper izvora, odredišnom Wrapper portu i dužini. Nakon zaglavlja slede podaci aplikacije COSEM (APDU).

Kada prima poruke od COSEM Wrapper-a, brojilo proverava broj verzije i dužinu polja dolaznog TCP paketa. Ako verzija nije 1 (fiksna vrednost) ili ako dužina podataka APDU nije jednaka dužini polja, paket se odbacuje i aktivna konekcija se zatvara. Kada se zaglavlje verifikuje, podaci APDU sa dodatnim parametrima se prosleđuju DLMS serveru.

Kada DLMS server u brojilu odgovori na zahtev, poruka se prosleđuje kroz COSEM Wrapper, koji dodaje COSEM Wrapper zaglavlje i klijentu Šalje aktivnu soket vezu.

Kada se ne razmenjuju podaci za vremenski period, konfigurisano u namenskom objektu (0.0.25.0.0), brojilo zatvara dolaznu vezu. Brojilo nastavlja da prati nove konekcije na konfiguriranom portu.

# 3.4.2. Upravljanje konekcijom

Funkcionalnost GSM/GPRS upravljanja konekcijama se postiže kroz implementaciju **Auto Connect** I **Auto Answer** COSEM klasa.

# Auto connect - Automatsko povezivanje (0-0:2.1.0.255)

#### Režim

Režim kontroliše fukncionalnost automatskog povezivanja u smislu tajminga, tipa poruke I infrastructure koja će se koristiti.

Režimi od (101) do (104) se odnose na GPRS konekciju. Ovi režimi su opisani u prethodnom poglavlju.

Brojilo izvršava automatsku konekciju (0-0:2.1.0.255) da bi moglo da kontroliše konekciju mreže i da podržava sledeće režime za GPRS:

- •101 Uvek uključeno: Brojilo je uvek povezano na IP (GPRS) mrežu.
- •102 Uvek uključeno u određenom vremenskom periodu: Brojilo je povezano na IP (GPRS) mrežu samo tokom određenog vremenskog perioda.

•103 – Uvek uključeno u određenom vremenskom periodu sa izuzecima: Brojilo je uvek povezano na IP (GPRS) mrežu tokom definisanog vremenskog perioda. Van tog vremenskog perioda brojilo se povezuje na mrežu kada se povezivanje inicira wake-up pozivom.

•104 - Wake up: Brojilo se uglavnom diskonektuje ili konektuje na mrežu kada se povezivanje inicira wake-up pozivom.

U slučaju neuspešne konekcije, brojilo resetuje modem i pokušava ponovo uspostaviti vezu.

Kada se inicira povezivanje, metod automatskog povezivanja pokušava da poveže modem na mrežu, ako već nije povezan. Kada je uspešno povezivanje, brojilo ostaje povezano na mrežu dok se ne promene određeni parametri automatskog povezivanja ili se ne pojavi mrežna greška. Ako pokušaj povezivanja nije uspešan, metod automatskog povezivanja ponovo pokušava povezivanje na mrežu. Broj ponovljenih pokušaja ograničen je atributom ponavljanja.

### Ponavljanja

Ponavljanja definišu maksimalni broj ponovnih pokušaja u slučaju neuspešne konekcije.

### Odlaganje ponavljanja

Vremensko odlaganje, izraženo u sekundama dok se neuspešni pokušaj konekcije ne može ponoviti.

#### Prozor poziva

Sadrži vremenske tačke od kada prozor postane aktivan (start\_time) i neaktivan (end\_time). Atributi se implementiraju kao što je definisano u Blue Book-u (DLMS UA 1000-1 Ed. 12.0).

#### Lista odrediŠta

Sadrži listu odredišta, IP adresu i port servera, na koji je brojilo povezan u specifičnim uslovima (uključivanje, aktiviranje konteksta, buđenje, alarm). Mogu se definisati do tri odredišta.

Registracija brojila se radi preko GPRS komunikacije. Brojilo Šalje zahtev za konekciju odgovarajuĆem serveru definisanom u atributu destinacija objekta automatskog povezivanja. Mogu se postaviti cetiri destinacije servera koje ce modem pozivati kada se dogodi neki od unapred definisanih dogadjaja, i to:

- 1. *Power Up Server* Prva destinacija definise adresu i port servera koju ce modem birati prilikom paljenja ili ako se ip adresa promeni kod dinamickog IP alociranja.
- 2. *Wake Up Server* Druga destinacija definise adresu i port koju ce modem birati prilikom "wake up" poziva.
- 3. *Alarm Server* Treca destinacija definise adresu i port koju ce modem birati ukoliko se javi alarm.
- 4. *Periodic Server* Cetvrta destinacija definise adresu i port koju ce modem birati na odredjeni vremenski interval.

### Auto answer - Automatski odgovor (0-0:2.2.0.255)

Brojilo omogućava automatski odgovor koji je namenen upravljanju funkcionalnosti buđenja GPRS - a .

Pored režima "Uvek uključen", gde je GPRS veza trajno aktivirana tokom definisanog vremenskog perioda, brojilo takođe podržava uspostavljanje GPRS veze na zahtev, takozvano buđenje.

Buđenje se zasniva na prijemu obaveštenja o CSD pozivima. Nakon primanja poziva za buđenje od HES-a, brojilo verifikuje pozivni broj prema konfiguraciji automatskog odgovora. Ako je tip poziva postavljen na (1) "zahtev za buđenje" na listi dozvoljenih poziva, brojilo odbija dolazni CSD poziv i odmah aktivira zahtev za GPRS vezu sa modemom.

Režim automatskog odgovaranja ograničen je na 0, tako da brojilo ne proverava druge parametre objekta, osim liste dozvoljenih poziva pri upravljanju zahtevom za buđenje.

Atributi objekta automatskog odgovaranja koriste se na sledeći način:

#### Režim

Definiše režim rada linije kada uređaj automatski odgovara. Režim (0), linija posvećena uređaju, podrazumeva se.

### Lista dozvoljenih poziva

Sadrži listu brojeva koja dalje ograničava prihvatanje buđenja sa pozivnog broja. Ovo zahteva prisustvo usluge identifikacije pozivne linije (CLI) koja se koristi.

# 3.5. SMS prenos podataka

SMS poruke se mogu koristiti kod MID brojila za budjenje brojila (wakeup request) i setovanje odredjenih parametara brojila vezanih za rad GPRS modema.

Poruka moze da bude 160 karaktera dugacka, gde je 140 karaktera moguce koristiti za smestanje samog podatka. Osmo-bitni PDU (Protocol Data Unit) protokol se koristi za slanje SMS poruka.

SMS funkcionalnosti su:

- Duzina dolazecih podataka je ogranicena na jedan SMS, 140 byta dugacak i moze se koristiti za setovanje odredjenih paramatara ili za okidanje nekih akcija.
- Prazna poruka (duzina podataka je 0) pokrece proceduru budjenja brojila (wakeup).

SMS ogranicenja su:

- SMS se koristi samo kao jednosmerni kanal
- Samo "unconfirmed" servisi su omoguceni (SET, ACTION, unconfirmed)
- Komunikacija je ogranicena samo na "Pre-established" klienta

#### Wakeup procedura

SMS poruke se mogu koristiti i za budje projila ukoliko je brojilo tako podeseno. Kada je objekat Auto connect setovan na 103 ili 104 i uspostavljena je GPRS konekcija brojilo ce cekati na "wakeup request" koji moze da bude SMS poruka. Potrebno je naglasiti da ce samo prazna poruka pokrenuti proceduru budjenja.

Kada je prazna poruka primljena broj posiljaoca se poredi sa "List of callers" iz Auto answer objekta i da li je podeseno budjenje brojila kao sto je predhodno objasnjeno. Ukoliko je "List of callers" prazan procedura ponovnog povezivanja brojila na GPRS ce biti pokrenuta kao i kada se broj upisan u nju poklapa sa brojem posiljaoca.

Ukoliko broj posiljaoca nije na listi ili rezim brojila nije podesen, poruka ce biti odbacena.

#### Primanje SMS poruka

Kada stigne SMS poruka broj posiljaoca je se poredi sa List of callers objekta Auto answer i ako je broj na listi ili je lista prazna, a SMS poruka nije prazna, brojilo prihvata podatke.

Dolazeca poruka mora da bude sa "Short Header-om", koji se poroverava radi ispravne asocijacije. Samo je pre-establish asocijacja dozvoljena:

- Klijent (HES) izvor Asocijacija 102 (pre-established klijent)
- Server (Meter) destinacija Asocijacija 001 (management server)

Ako SMS ne sadrzi Shor Header ili je on neispravan, poruka ce biti automatski obacena.

Putem SMS-a dozvoljeno je setovanje samo sledecih objekata:

- APN
- Username i Password
- Initialisation String

| SMS Short Header |                                    |  |  |  |
|------------------|------------------------------------|--|--|--|
| 0x01             | Destination - Server (Meter) - 001 |  |  |  |
| 0x66             | Source SAP - Client (HES) - 102    |  |  |  |
| xDLMS APDU       |                                    |  |  |  |
| 0xC1             | COSEM PDU                          |  |  |  |
| 0x01             | COSEM APDU type                    |  |  |  |
| 0x00             | Invoke ID and Priority             |  |  |  |
| 0x00             | Class ID                           |  |  |  |
| 0x2D             |                                    |  |  |  |
| 0x00             | Instance ID                        |  |  |  |

| 0x00 | 0-0:25.4.0.255     |
|------|--------------------|
| 0x19 | (APN)              |
| 0x04 |                    |
| 0x00 |                    |
| 0xFF |                    |
| 0x02 | Attribute ID       |
| 0x00 | AccessSelection    |
| 0x09 |                    |
| 0x06 |                    |
| 0x61 |                    |
| 0x62 | COSEM data: abcdaf |
| 0x63 |                    |
| 0x64 |                    |
| 0x65 |                    |
| 0x66 |                    |

# 3.6. Resetovanje modema

Kada je GSM / GPRS modem pokrenut, mrežne greške ili prekid veze mogu prouzrokovati da modem ne reaguje na naknadne pokušaje komunikacije.

Implementirani mehanizam za resetovanje modema omogućava automatsko resetovanje i ponovno pokretanje GSM / GPRS komunikacionog modema, vraćajući ga na taj način u potpunosti operativan režim.

Svaki put kada je potrebno resetovanje modema, brojilo prvo pokušava izvršiti resetovanje softvera (koristeći odgovarajuće AT komande). Ako se resetovanje softvera pokaže kao neuspešno, hardversko resetovanje se vrši pokretanjem signala za resetovanje hardvera modema.

Sledeći slučajevi mogu uzrokovati resetovanje modema:

- Greška u pokretanju modema,
- Greška u dijagnostici modema,
- Greška tokom GPRS konekcije,
- Vreme bez konekcije je isteklo.

Objekt "NoConnection" (0.0.128.252.1.255) koristi se za konfigurisanje parametra tajmauta za prethodno opisane tajmere. Vrednost ovog atributa je podrazumevano postavljena na 3600 sekundi. Postavljanje "NoConnection" vremenskog ograničenja na 0 onemogućuje praćenje i ne izvršavaju se resetovanja zbog nedostatka komunikacije.

Stvarna vrednost koju brojilo koristi za praćenje neaktivnosti komunikacije izračunava se kao zbir vremenskog ograničenja "NoConnection" i random vrednosti između 0 i 3600 sekundi. Ovim se sprečava prekomerni broj istovremenih GPRS registracija izvršenih pomoću različitih brojila kada se u mreži pojavi česti izvor greške.

# 3.7. Konfiguracija modema (0-0:2.0.0.255)

# Ovde je prikazan objekat konfiguracije modema: initialization\_string

Ovaj parametar sadrži niz dodatnih AT komandi za inicijalizaciju GSM koje treba poslati modemu da bi se pravilno konfigurisao. Ako niz sadrži više od jednog elementa inicijalizacijskog niza, zahtevi se Šalju u nizu. Sledeći zahtev se Šalje nakon što se očekivani odgovor podudara sa prethodnim zahtevom i Čeka se odlaganje kada istekne vreme (u ms-u) kako bi se omogućilo modemu da izvrši zahtev.

Maksimalna dužina niza je 40 znakova, maksimalna dužina odgovora je 10 znakova, a odgovor nakon odlaganja je dat u milisekundama (default vrednost je 1000ms, a korisna rezolucija je 100ms). Atribut može da sadrži najviše četiri elementa niza inicijalizacije.

# 3.8. TCP-UDP Setup (0.0.25.0.0.255)

TCP-UDP Setup atributi objekta se koriste na sledeći način:

#### TCP-UDP\_port

TCP-UDP\_port sadrži broj porta na kojem uređaj fizički sluša DLMS / COSEM aplikaciju. Default vrednost je 4059 koje je registrovalna od strane IANA.

#### Istek vremena neaktivnosti

Ovaj atribut definiše vreme, izraženo u sekundama tokom kojih, ako nije primljen nijedan okvir od COSEM klijenta, neaktivna TCP veza se prekida. Kada je ta vrednost postavljena na 0, to znači da istek vremena neaktivnosti ne radi. Drugim rečima, TCP veza jednom uspostavljena u normalnim uslovima- bez prekida napajanja itd. - nikada se neće prekinuti od strane brojila.

# 3.9. IPv4 Setup (0.0.25.1.0.255)

IPv4 Setup atributi objekta se koriste na sledeći način:

#### IP adresa

Atribut nosi vrednost IP adrese (IPv4) brojila kada je povezan na GPRS mrežu. Ako nije dodeljena IP adresa, vrednost je 0.

# 3.10. PPP Setup (0.0.25.3.0.255)

PPP Setup atributi objekta se koriste na sledeći način:

#### PPP Autentikacija

Sadrži parametre koji se zahtevaju od strane PPP procedure autentikacije koja se koristi. PPP autentifikacija mora biti konfigurisana odgovarajućim PAP korisničkim imenom i lozinkom, koje će mreža prihvatiti kada se pošalje zahtev za aktiviranje PDP-a. Veličina nizova korisničkog imena i lozinke je ograničena na maksimalno 32 znaka.

# 3.11. GPRS Setup (0.0.25.4.0.255)

GPRS Setup atributi objekta se koriste na sledeći način:

### APN

Niz definiše naziv pristupne tačke mreže. Veličina APN niza je ograničena na maksimalno 40 znakova.

### PIN kod

PIN kod je brojčana vrednost od 0 do 9999. Ako PIN kod nije onemogućen na SIM kartici, u ovo polje treba uneti PIN kod. Ako je PIN kod onemogućen na SIM kartici korisnik može uneti vrednost 0.

### Kvalitet usluge

Ovaj atribut određuje parametre kvaliteta usluge. To je struktura od 2 elementa:

- prvi element definirše default ili minimalne karakteristike aktuelne mreže. Ovi parametri moraju biti postavljeni na vrednost najvišeg kvaliteta usluge;

- drugi element definiše zahtevane parameter

Default vrednost preporučena od strane proizvođača modema je 0,0,3,0,0 za oba elementa.

# 3.12. Status modema (0-0:128.252.0.255)

Podatak koji indicira trenutni status modema.

Moguce vrednosti statusa su:

- (0) MODEM\_RESET\_PENDING,
- (1) MODEM\_SIM\_CARD\_NOT\_DETECTED,
- (2) MODEM\_SIM\_CARD\_REQUIRES\_PIN\_OR\_PUK,
- (3) MODEM\_REGISTRATION\_PENDING,
- (4) MODEM\_REGISTERED\_TO\_GSM,
- (5) MODEM\_REGISTERED\_TO\_GPRS,
- (6) MODEM\_HAS\_ACTIVE\_PDP\_CONTEXT

# 3.13. No connection timeout (0-0.128.252.1.255)

Komunikacioni modem ima tajmer koji beleži trajanje u sekundama od poslednje uspešne komunikacije. Kada tajmer istekne, vrši se resetovanje modema i modem se ponovo pokreće.

# 3.14. Ping interfejs

Unutar EWG GPRS specificnih funkcionalnosti nalazi se i ping funkcionalnost. Ova funkcionalnost je veoma koristna prilikom utvrdjivanja dostupnosti samog modema i MMR centra kao i u daljem dijagnosticiranju mogucih problema. Da bi bilo moguce slanje ping zahteva prvo je nophodno da se postavi odredistna IP adresa. Ping zahtev se moze poslati u bilo kom trenutku nakon GPRS registracije modema, i odgvoor ce biti zadrzan sve do slanja sledeceg zahteva.

# 3.14.1. Upstream Ping Interface Request (0-0:96.97.0.255)

Nakon pokretanja modema ovaj objekat ima vrednost *Idle*. Korisnik moze postaviti vrednost *Request* i cekati na odgovor. Nakon sto se dobije odgovor vrednost se automatski vraca na *Idle*.

# 3.14.2. Upstream Ping Interface Response (0-0:96.97.1.255)

Na pocetku vrednost objekta je postavljena na Idle. Nakon postavljana "ping requesta" vrednost ovog objekta se menja u Pending i tako ostaje sve dok se ne dobije odgovor. Vrednost objekat nakon odgovra se menja u zavisnoti od dobijenog odgovra i moze biti *Response Ok* i *Response Fail*.

### 3.14.3. Ping Destination (0-0:96.98.0.255)

Postavljanje ping destinacije je neophodno za funkcionisanje ping interfejsa. To se radi tako sto se upise IPv4 adresa odredisnog modema.

Prikaz objekata vezanih za ping interfejs prikazan je na slici u nastavku:

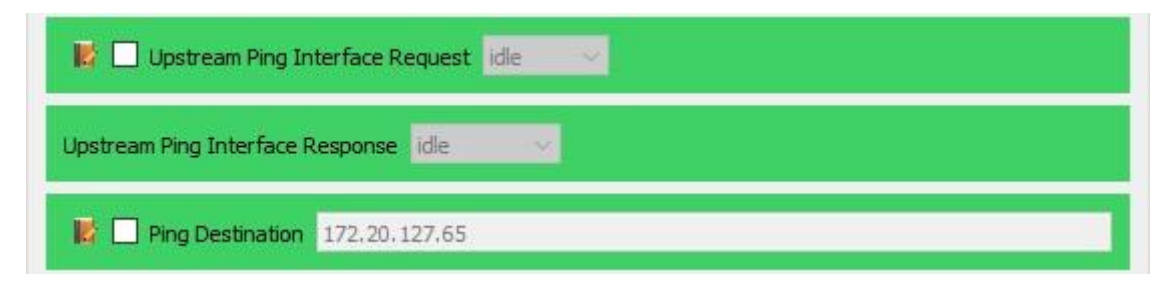

# 3.15. GSM Diagnostic (0.0.25.6.0.255)

Radi lakseg diagnosticiranja problema sa mrezom uveden je objekat "GSM Diagnostic" koji sadrzi sledece atribute:

*Operator* atribut prikazuje ime operatera na ciju mrezu je modem povezan.

*Status* atribut prikazuje trenutni status modema odnosno da li je modem povezan na mrezu i na koji nacin. Moguci slucajevi su:

- 1. not registered
- **2.** registered, home network
- 3. not registered, but MT currently searching a new operator
- 4. registration denied
- 5. unknown
- 6. registered, romanig

CS Attachment je atribut koji prikazuje da li je razmena podataka odnosno ocitavanje podataka aktivno ili ne.

**PS Status** pokazuje koji konteks je trenutno aktivan. Moguci konteksti su dati u nastavku:

- 1. inactive
- 2. GPRS
- 3. EDGE
- 4. UMTS
- 5. HSDPA

**Base Info** je atribut koji se sastoji strukture podataka i obezbedjuje infomacije o sledecim parametrima. *Cell\_id* oznacava baznu stanicu za koju je trenutno prikacen GPRS modem. *Location\_id* predstavlja kod koji je specifican za oblast u kome se bazna stanica nalazi, pa ce tako sve bazne stanice u ovoj oblasti imati isti kod. *Signal\_quality* odredjuje jacinu signala izmedju GPRS modema i bazne stanice na koju je modem prikacen, gde je 0 neupotrebljiv signal a 31 najbolji signla. *Ber* predstavlja kvalitet odziva i moze da bude vrednost od 0 do 7.

*Adjacent Cells* prikazuje sve bazne stanice koje modem registruje u njegovoj okolini kao i jacine signala izmedju njih. Maksimalno moze da prikaze 6 baznih stanica.

Svaka promena unutar ovog objekta belezi se unuatr atributa "*capture\_time*" u kome se upisuje vreme kada se ova promena dogodila.

# 4. Uputstvo za koriscenje modema

# 4.1. Parametrizacija E300v3.x modema koristeći EwgReader

### 4.1.1. Povezivanje sa brojilom preko opticke glave

Kako bi mogao da se koristi GPRS modem neophodno je podesiti parametre koji su vezani za samog operatera ciju karticu cemo koristiti. Za ova podesavanja mozemo koristiti komunikaciju sa brojilom preko opticke glave i izvrsiti podesavanja kroz EwgReader.

Nakon pokretanja EwgReader-a potrebno je podesiti ga za komunikaciju preko opticke glave. U tabu "Communication" potrebno je izabrati "Interface type->**Serial**" i izabrati **Com port** izbrom iz padajuceg menija i to tako sto cemo izabrati onaj port na kome je povezana opticka glava na racunaru. Ostala podesavanja ostaviti na pocetnim vrednostima. Prikaz podesavanja u EwgReader-u dat je na *slici 4.1*.

U tabu "Protocol" potrebno je izabrati "Address type->**Default**", za "Communication profile" izabrati **HDLC** i proveriti da li je "Protocol address" postavljen na **0x20** sto oznacava adresu porta opticke glave. Ostala podesavanja ostaviti na pocetnim vrednostima. Prikaz podesavanja u EwgReader-u dat je na *slici 4.2*.

| ommunication Pro  | tocol Security |    |                            |                |    |
|-------------------|----------------|----|----------------------------|----------------|----|
| Interface type:   |                |    |                            |                |    |
| O TCP O UDP       |                |    | <ul> <li>Serial</li> </ul> |                |    |
| TCP-UDP settings  |                |    | Serial port settings       |                |    |
| IPv4 address      | O IPv6 address |    | Com port:                  | COM9           | ~  |
| IP address:       | 172.20.141.190 |    | Baud rate:                 | 9600           | ~  |
| Destination Port: | 4059           | *  | RTS control:               | Always On (IR) | ~  |
| Source Port:      | 4559           | \$ | Total timeout:             | 1000           | \$ |
| Timeout(s):       | 30             | -  | Inter char. timeout:       | 100            | \$ |
|                   |                |    |                            |                |    |
|                   |                |    |                            |                |    |

4.1 Podesavanje "Communication"

| / Dendare           |                      | O Metar serial number  |                 |
|---------------------|----------------------|------------------------|-----------------|
| mmunication profile |                      |                        |                 |
| HDLC                |                      | Wrapper Wrapper parame | O Wrapper short |
| Opening mode:       | DIRECT_HDLC          | ✓ Server wrapper       | address: 0x1 🗘  |
| Addressing sheme:   | FOUR_BYTES_ADDRESSIN | ~                      |                 |
| Logical address:    | 0x1                  | •                      |                 |
| Physical address:   | 0x20                 | •                      |                 |
|                     |                      |                        |                 |
|                     |                      |                        |                 |
|                     |                      |                        |                 |
|                     |                      |                        |                 |
|                     |                      |                        |                 |
|                     |                      |                        |                 |

4.2 Podesavalje "Protocol"

# 4.1.2. Postavljanje parametara neophodnih za rad GPRS modema

Kako bi mogli da se povezemo na mrezu neophodno je podesiti pre svega 3 parametra i to: APN, korisnicko ime i sifru. Kao i do sada ove parametre mozemo podesiti kroz EwgReader. Nakon sto smo se uspesno povezali preko opticke glave sa brojilom mozemo poceti sa podesavanjem APN-a.

APN predstavlja ime pristupne tacke i specifican je za svakog mobilnog operatera. Kartice sa statickim IP adresama imaju poseban APN vezan za grupu kartica i nije nisti kao onaj koji se koristi za privatne korisnike mobilne mreze. Ukoliko neznate APN za karticu koja se postavlja u brojilo potrebno je kontaktirati mobilnog operatera od koga je kupljena kartica.

U EwgReader-u izbarat objekat "GPRS modem setup" i unutar njega oznaciti polje APN i unutar njega upisati odgovarajuci APN i komandom Write iz menija aplikacije upisati zadatu vrednost u brojilo. Prikaz upisivanja APN-a u EwgReader-u dat je na *slici 4.3*.

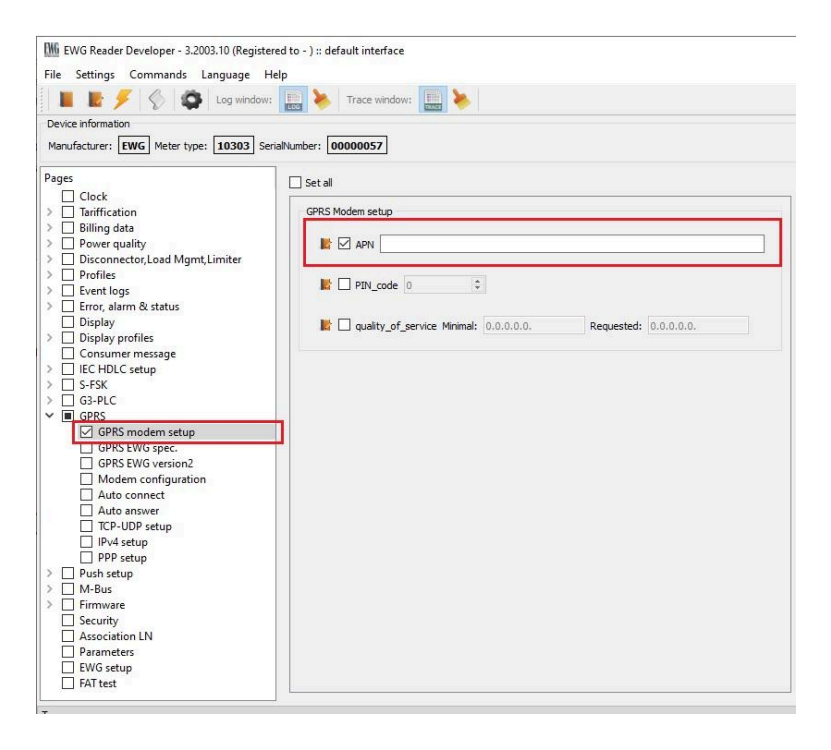

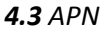

Korisnicko ime i sifra su jedinstveni za svakog operatera i isti su za bilo koju karticu istog operatera. Postvaljanje ovih parametara u EwgReader-u vrsi se izborom objekta "PPP Setup" i unutar njega upisati korisnicko ime i sifru u poljima predvidjenim za to. Prikaz upisa ovih parametara dat je na *slici 4.4*.

| 🚻 EWG Reader Developer - 3.2003.10 (Registere | :d to - ) :: default interface |
|-----------------------------------------------|--------------------------------|
| File Settings Commands Language He            |                                |
| Log window:                                   | Trace window: 🛄 🧆              |
| Device information                            |                                |
| Manufacturer: EWG Meter type: 10303 Seria     | alNumber: 00000057             |
| Pages                                         | □ set al                       |
| Clock                                         |                                |
| > Tariffication                               | Prit_relefence                 |
| > Billing data                                |                                |
| > Power quality                               | LCP_options                    |
| > Disconnector, Load Mgmt, Limiter            |                                |
| > Profiles                                    |                                |
| > Event logs                                  |                                |
| > 🗌 Error, alarm & status                     |                                |
| Display                                       |                                |
| Display profiles                              |                                |
| Consumer message                              |                                |
| > IEC HDLC setup                              |                                |
| > S-FSK                                       |                                |
| > [] G3-PLC                                   |                                |
| V B GPRS                                      |                                |
| GPRS modem setup                              |                                |
| GPRS EWG spec.                                | IPCP_options                   |
| GPRS EWG version2                             |                                |
|                                               |                                |
| Auto connect                                  |                                |
| TCD UDD seture                                |                                |
|                                               |                                |
| DDD satur                                     |                                |
| > Push setun                                  |                                |
| > M-Bus                                       |                                |
| >      Firmware                               |                                |
| Security                                      |                                |
| Association LN                                |                                |
| Parameters                                    | Basewood                       |
| EWG setup                                     | Password:                      |
| FAT test                                      |                                |

4.4 Username and password

# 4.1.3. Postavljenje ostalih parametara modema

#### 4.1.3.1. GPRS modem setup

Pored APN-a unutar "GPRS Modem Setup" objekta nalaze se jos dva atributa.

Imamo PIN\_code gde se unosi pin kod od 4 cifara ukoliko je SIM kartica koju smo stavili u modem zakljucana PIN kodom.

Takodje moze se podesiti i minimalni i zahtevani kvalitet servisa, dok je preporuceni od strane proizvodjaca 0.0.3.0.0. Opis objekta dat je u <u>poglavlju 3.10</u>.

| GPRS Modem setup<br>APN SET ewg                     |                      |
|-----------------------------------------------------|----------------------|
| PIN_code 🔲 SET 1111                                 |                      |
| quality_of_service SET Minimal: 0.0.3.0.0. Requeste | <b>d:</b> 0.0.3.0.0. |

4.5 GPRS modem setup

### 4.1.3.2. Konfiguracija modema

Unutar ovog objekta moze se podesiti brzina komunikacije porta koji povezuje modem i brojilo. Ukoliko nije predpodeseno potrebno je postaviti vrednost 115200 baud.

| Modem configuration                |         |          |         |
|------------------------------------|---------|----------|---------|
| com_speed 🔲 SET (9) 115 200 baud 💌 |         |          |         |
|                                    |         |          |         |
| intialisation_string               |         |          |         |
| SET                                |         |          |         |
|                                    | Request | Response | Timeout |
| 1 AT                               |         | ок       | 1000    |
|                                    |         |          |         |
| 3                                  |         |          |         |
|                                    |         |          |         |
|                                    |         |          |         |
|                                    |         |          |         |
|                                    |         |          |         |
|                                    |         |          |         |
|                                    |         |          |         |

4.6 Konfiguracija modema

#### Uređivanje niza za pokretanje:

| intialisation_string           Image: SET |          |         |  |  |  |
|-------------------------------------------|----------|---------|--|--|--|
| Up Insert Remove Down                     |          |         |  |  |  |
| Request                                   | Response | Timeout |  |  |  |
| 1 AT I                                    | ок       | 1000    |  |  |  |
|                                           |          |         |  |  |  |

GUI omogućava ubacivanje, uklanjanje, promenu redosleda inicijacijskih nizova. Ograničenja su 4 niza, maksimalna dužina zahteva je 40 karaktera, a maksimalna dužina odgovora 10 karaktera.

Detaljan opis objekta dat je u poglavlju 3.6.

#### 4.1.3.3. "NoConnection" timeout object

Funkcija objekta je objasnjena u <u>poglavlju 3.12</u>. Preporucena vrednost za postvaljanje je 3600s sto iznosi jedan sat.

|--|

#### **4.7** NoConnection timeout

#### 4.1.3.4. Automatsko konektovanje

Unutar "Auto Connect" objekta moze podesiti nacin rada modema u smislu kada ce biti povezan na mrezu. Moze se izabrati neki od modova koji je opisan u <u>poglavlju 3.4.2</u>. Nakon setovanja moda od strane korisnika, docice do primene izabranog moda najvise 30 sekundi nakon postavljanja.

| S Auto connect                           |  |
|------------------------------------------|--|
| mode 🗐 SET (101) permanently connected 🔹 |  |
| repetitions SET 10                       |  |
| repetition_delay 🗐 SET 120               |  |

Unutar calling\_window-a podesava se vreme, pocetno i krajnje, unutar koga ce modem biti dostupan za pozive. Moguce je postaviti vise vremenskih intervala u toku dana.

| cal | ling_window |          |
|-----|-------------|----------|
|     | SET         |          |
|     | start_time  | end_time |
| 1   | 00:00       | 08:00    |
| 2   | 14:00       | 16:00    |
|     |             | ·        |

destination\_list

| 1 |                     |  |
|---|---------------------|--|
|   | SET                 |  |
|   | destination         |  |
|   | 1 172.31.133.6:8001 |  |
|   | 2 172.31.133.6:8001 |  |
|   | 3 172.31.133.6:8001 |  |
|   | 4 172.31.133.6:8001 |  |
|   |                     |  |

Prvo odredište definiše IP adresu i port odredišnog servera koje brojilo okreće kada se uključi i pri promeni IP adrese u slučaju dinamičkog dodeljivanja IP adrese.

Drugo odredište definiše IP adresu i port odredišnog servera koje brojilo bira pri buđenju.

Treće odredište definiše IP adresu i port odredišnog servera koje brojo bira na alarm.

Četvrto odredište definiše IP adresu i port odredišnog servera koje brojilo bira u periodu.

# 4.1.3.5. Automatsko odgovaranje

Objekat automatsko odgovaranje nudi mogucnosti za podesavanje parametara koji uticu na slusanje i dostupnost modema. Funkcionali opis objekta moze se naci u <u>poglavlju 3.4.2</u>.

| Auto answer |                                  |   |
|-------------|----------------------------------|---|
| mode 📃 SET  | (0) line dedicated to the device | - |
|             |                                  |   |

Ukoliko je unutar "Auto Connect" objekta podesen neki od rezima 102 ili 103 jako je bitno podesiti vreme unutar koga ce modem slusati odnosno biti moguce da se izvrsi citanje sa brojila, a to se radi unutar "listening\_window"-a. Moguce je podesiti vise intervala tokom dana.

| start_time | end_time |
|------------|----------|
|            |          |
|            |          |
|            |          |
|            |          |
|            |          |
|            |          |

Takodje brojilo nece moci da se pozove ili posalje SMS sa bilo kog broja, vec samo sa brojeva koji su definisani unutar prozora "list\_of\_allowed\_callers". Moguce je definisati vise brojeva telefona. Ukoliko nije definisan ni jedan broj brojilo ce prihvatiati pozive i poruke sa svih brojeva dok ne bude definisan prvi broj telefona.

| list_of_allowed_callers |             |
|-------------------------|-------------|
| SET SET                 |             |
| caller_id               | call_type   |
| 1 *64252???             | Wakeup call |

#### 4.1.3.6. TCP-UDP setup

Ovde mozemo izvrsiti podesavanja koja su vezana za protokole TCP i UDP. Funkcionali opis objekta moze se naci u <u>poglavlju 3.7</u>.

| 255         | A.<br>V     |     |     |     |                   |
|-------------|-------------|-----|-----|-----|-------------------|
| 255         |             |     |     |     |                   |
|             |             |     |     |     |                   |
| <b>(</b> ‡) |             |     |     |     |                   |
| 1           | \$          |     |     |     |                   |
| it 300      | -           |     |     |     |                   |
|             | 1<br>.t 300 | 1 🗘 | 1 🗘 | 1 🗘 | 1 \$<br>ut 300 \$ |

#### 4.8 TCP-UDP setup

#### 4.1.4. Provera rada modema

Nakon sto su podeseni parametri kao sto je opisano u predhodnom poglavlju (<u>4.1.2</u>) modem bi trebalo da se registruje na mrezu. Unutar modema realizovan je niz objekata kojim se moze proveriti sam rad GPRS modema kao i dijagnostika ukoliko postoji neki problem. U nastavku su opisani objekti koji se koriste u ove svrhe.

#### 4.1.4.1. Status modema

Registraciju modema na mrezu mozemo da proverimo citanjem statusa modema. Moguca stanja u kojima se moze naci GPRS modem nalaze se u <u>poglavlju 3.11</u>.

Objekat se nalazi na GPRS Modem Setup stranici.

| Modem state              |   |  |  |
|--------------------------|---|--|--|
| MODEM_REGISTERED_TO_GPRS | Y |  |  |

#### 4.1.4.2. GPRS Informacije o mreži

Da bi GPRS modem mogao nesmetano da radi potreban je da se obezbedi odredjen nivo signala mreze. Nakon citanja ovog parametra dobijena vrednost se moze uporediti sa vrednostima iz tabele, koja se nalazi u poglavlju 3.2, koje takodje sadrzi korisne informacije o dijagnostici GPRS mreze. Ukoliko je signal nezadovoljavajuci neophodno je obezbediti bolji signal pre nastavka sa bilo kakvim drugim akcijama.

Takodje mozemo procitati operatera na ciju mrezu je GPRS modem zakacen kao i broj bazne stanice na koju je povezan.

Objekat se nalazi na GPRS Modem Setup stranici.

| Network info          |                         |                            |
|-----------------------|-------------------------|----------------------------|
| Network id: YU MOBTEL | Signal strength: -85dBm | Number of base stations: 6 |
| 2                     |                         |                            |
| 0.1.94.3.4.255-2      |                         |                            |
|                       |                         |                            |

#### 4.1.4.3. IPv4 setup

Nakon sto je GPRS modem povezan na mrezu mozemo komunicirati sa njm. Osnovna stvar koje nam je potrebna kako bi ostvarili komunikaciju sa modemo je da znamo njegovu IP adresu. Prikaz citanja IP adrese EwgReader-om je dati je u nastavku.

| Pv4 Setup    |               |  |
|--------------|---------------|--|
| DL_reference | 2.1.0.0.255.0 |  |
| IP_address 1 | 72.31.133.3   |  |

#### 4.1.4.4. Citanje logova

Takodje ukoliko postoji preblem u komunikaciji, veza sa centrom ili drugim modemo sa kojim zelimo da GPRS modem kominicira moze se proveriti tako sto cemo se povezati na brojilo optickom glavo i onda upotrebiti ping interfejs na nacin kako je to opisano u <u>poglavlju 3.13</u>.

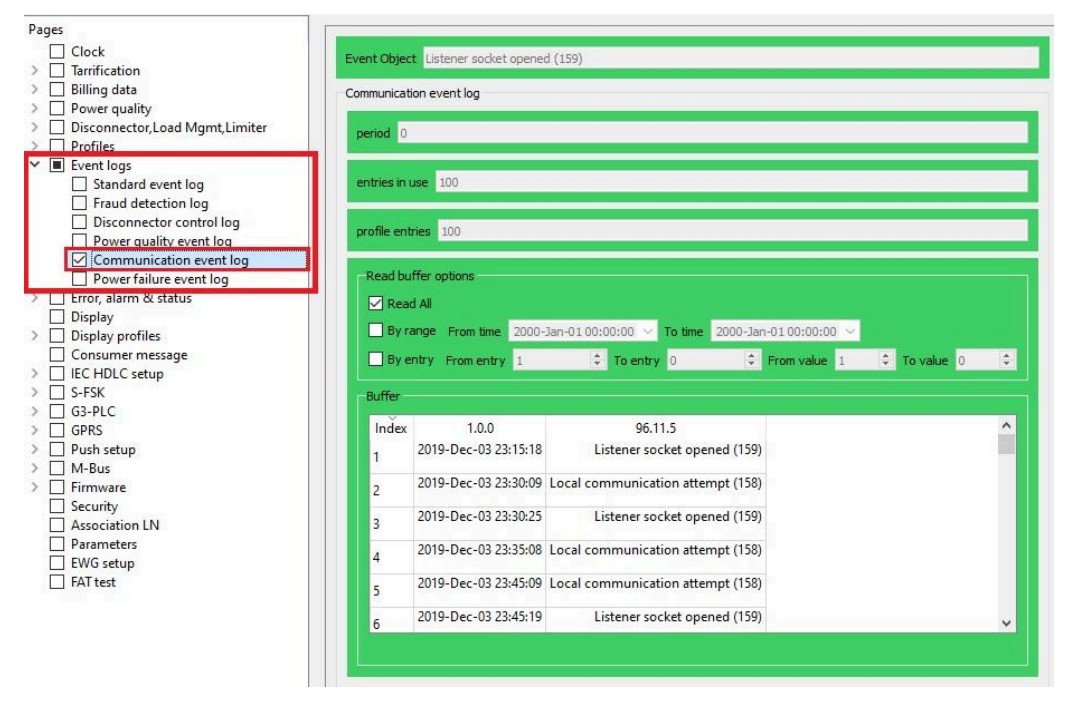

### 4.1.4.5. GSM Dijagnostika

Radi detaljnijeg dijagnosticiranja mogucih problema sa mrezom moguce je koristiti i GSM Diagnostic objekat koji je opisan u <u>poglavlju 3.16</u>. Prikaz ovog objekta u EwgReader-u dat je u nastavku:

| and a second second s |                             |                                                       |                                                        |                          |              |                             |        |                    |
|----------------------------------------------------------------------------------------------------|-----------------------------|-------------------------------------------------------|--------------------------------------------------------|--------------------------|--------------|-----------------------------|--------|--------------------|
|                                                                                                    | CEM Disepostic              |                                                       |                                                        |                          |              |                             |        |                    |
| Billing data                                                                                                    | Gam biagnosac               |                                                       |                                                        |                          |              |                             |        |                    |
| > Power quality                                                                                                    | Nonerato                    | MTS                                                   |                                                        |                          |              |                             |        |                    |
| > Disconnector.Load Mgmt.Limiter                                                                                                    |                             | 110                                                   |                                                        |                          |              |                             |        |                    |
| > Profiles                                                                                                    |                             |                                                       |                                                        |                          |              |                             |        |                    |
| > Event logs                                                                                                    | 📓 🛄 status                  | <ol><li>registered, home n</li></ol>                  | etwork                                                 |                          |              |                             |        |                    |
| > 🗌 Error, alarm & status                                                                                                    |                             | 2000 B                                                |                                                        |                          |              |                             |        |                    |
| Display                                                                                                    | 🔣 🗌 cs_attad                | hment (0) inactive                                    |                                                        |                          |              |                             |        |                    |
| > Display profiles                                                                                                    |                             |                                                       |                                                        |                          |              |                             |        |                    |
| Consumer message                                                                                                    |                             |                                                       |                                                        |                          |              |                             |        |                    |
| > [] IEC HDLC setup                                                                                                    | K _ ps_stat                 | IS (1) GPRS V                                         |                                                        |                          |              |                             |        |                    |
| > L S-FSK                                                                                                    |                             |                                                       |                                                        |                          |              |                             |        |                    |
| G3-PLC                                                                                                    | -base_info                  |                                                       |                                                        |                          |              |                             |        |                    |
| GPRS modem setup                                                                                                    |                             |                                                       |                                                        |                          |              | -                           |        |                    |
| GPRS FWG spec                                                                                                    | 📘 🗌 cel_                    | ID: 0x5017 🗘                                          | location_ID: 0xE6E9                                    | signal                   | _quality: 13 | ber: 0                      | ÷.     |                    |
| GPRS EWG version2                                                                                                    |                             |                                                       |                                                        |                          |              |                             |        |                    |
| Modem configuration                                                                                                    |                             |                                                       |                                                        |                          |              |                             |        |                    |
| Auto connect                                                                                                    | adjacent_cells              |                                                       |                                                        |                          |              |                             |        |                    |
|                                                                                                    |                             |                                                       |                                                        |                          |              |                             |        |                    |
| Auto answer                                                                                                    |                             |                                                       |                                                        |                          |              |                             |        |                    |
| TCP-UDP setup                                                                                                    |                             | Cell[1]:                                              | Cell[2]:                                               | Cell[3]:                 | Cell[4]:     | Cell[5]:                    | Cellf6 | i i                |
| Auto answer     TCP-UDP setup     IPv4 setup                                                                                                    |                             | Cell[1]:                                              | Cell[2]:                                               | Cell[3]:                 | Cell[4]:     | Cell[5]:                    | Cell[6 | li i               |
| Auto answer<br>TCP-UDP setup<br>IPv4 setup<br>PPP setup                                                                                                    | cell_ID:                    | Cell[1]:                                              | Cell[2]:                                               | Cell[3]:<br>0x5015       | Cel[4]:      | Cell[5]:                    | Cell[6 | l:<br>Dx0 \$       |
| Auto answer     TCP-UDP setup     IPV4 setup     PPP setup     SPM diagnostic                                                                                                    | cell_ID:                    | Cell[1]:<br>0x5028 ♀                                  | Cell[2]:<br>0x5029 🗘                                   | Cell[3]:<br>0x5015       | Cell[4]:     | Cell[5]:                    | Cell[6 | ):<br>Dx0 \$       |
| <ul> <li>Auto answer</li> <li>TCP-UDP setup</li> <li>IPv4 setup</li> <li>PPP setup</li> <li>GSM diagnostic</li> <li>&gt; □ Push setup</li> </ul>                                                                                                    | cel_ID:                     | Cell[1]:                                              | Cell[2]:                                               | Cell[3]:<br>0x5015       | Cel[4]:      | Cell[5]:                    | Cell[6 | l:<br>Dx0 ♀        |
| Auto answer     TCP-UDP setup     IPv4 setup     PPP setup     GSM diagnostic     Pus h setup     @ GSM diagnostic     @ Ush setup     @ Ush setup     @ Ush setup                                                                                                    | cell_ID:                    | Cell[1]:<br>0x5028 \$                                 | Cell[2]:<br>0x5029 \$                                  | Cell[3]:<br>0x5015<br>11 | Cel[4]:      | Cell[5]:<br>© 0x7762        | Cell[6 | 1:<br>Dx0 ÷        |
| Auto answer     TCP-UDP setup     IPV4 setup     PPP setup     GSM diagnostic     Dush setup     M-Bus     M-Bus     Convite                                                                                                    | cell_ID:<br>signal_quality: | Cell[1]:<br>0x5028 ♀<br>14 ♀                          | Cell[2]:<br>0x5029 🗘<br>13 ¢                           | Cell(3):<br>0x5015<br>11 | Cel[4]:      | Cell(5):                    | Cell[6 | l:<br>0x0 ↓<br>0 ↓ |
| Auto answer     TCP-UDP setup     IPV4 setup     IPV4 setup     Ø GSM diagnostic     Ø GSM diagnostic     Ø M-Bus     Ø Firmware     Security     Autoristica LN                                                                                                    | cell_ID:<br>signal_quality: | Cell[1]:<br>0x5028 ♀<br>14 ♀                          | Cel[2]:<br>0x5029 0                                    | Cell(3):<br>0x5015<br>11 | Cell[4]:     | Cell[5]:<br>© 0x7762<br>© 9 | Cell[6 | :<br>0x0 ♀<br>0 ♀  |
| Auto answer     TCP-UDP setup     IP-4 setup     IP-9 setup     GSM diagnostic     SM diagnostic     M-Bus     M-Bus     Security     Association LN     Parameter                                                                                                    | cel_ID:<br>signal_quality:  | Cell[1]:<br>0x5028 0<br>14 0<br>Lime 11:57:59 18-3u   | Cell[2]:                                               | Cell(3):<br>0x5015<br>11 | Cel(4):      | Cell[5]:<br>©x7762<br>© 9   | Cell(6 | ⊫<br>0x0 ¢<br>0 ¢  |
| Auto answer     TCP-UDP setup     IP-4 setup     PPP setup     GSM diagnostic     Push setup     M-Bus     GsM diagnostic     Push setup     Auto cistion LN     Parameters     FKG cetun                                                                                                    | cell_ID:<br>signal_quality: | Cel[[1]:<br>0x5028 ¢<br>14 ¢<br>time 11:57:59 18-Jun  | Cel[2]:<br>0x5029 0<br>13 0<br>m-2020 0<br>Valid forma | Cell(3):<br>0×5015<br>11 | Cel(4):      | Cell[5]:                    | Cell(e | B<br>0x0 ♀<br>0 ♀  |
| Auto answer     TCP-UDP setup     IP-4 setup     IP-9 setup     GSM diagnostic     Pohs setup     Security     Association LN     Parameters     EVG setup     FAT test                                                                                                    | cel_ID:<br>signal_quality:  | Cel[1]:<br>0x5028 \$<br>14 \$<br>time 11:57:59 18-Jun | Cel[2]:<br>0x5029 C<br>13 C<br>n-2020 C V yead former  | Cell(3):<br>0x5015<br>11 | Cel[4]:      | Cell[5]:<br>© 0x7762<br>© 9 | Celife | l:<br>0x0 \$       |
| Auto answer     TCP-UDP setup     IP-4 setup     IP-9 setup     GSM diagnostic     Ports setup     M-Bus     Firmware     Security     Association LN     Parameters     EWG setup     FAT test                                                                                                    | cell_ID:<br>signal_quality: | Cel[1]:<br>0x5028 \$<br>14 \$<br>time 11:57:59 18-3u  | Cel[2]:<br>0x5029 0<br>13 0<br>-2020 0 Veld formation  | Cell[3]:<br>0x5015<br>11 | Cel[4]:      | Cell[5]:<br>© 0x7762<br>© 9 | Celife | l:<br>Dx0 ‡        |

# 4.2. Komunikacija sa brojilom preko GPRS modema

Nakon sto smo podesili parametre kao sto je navdeno u poglavlju 4.1 brojilu se sada moze pristupiti preko GPRS-a. Sada je potrebno da se ponovo pokrene EwgReader ili da se klikne na zupcanik u meniju aplikacije kako bi se ponovo dobio prozor za podesavanje komunikacije. Podesavanje aplikacije za komunikaciju preko GPRS modema data su na slikama u nastavku:

|                   | tocol Security |    |                      |                |    |
|-------------------|----------------|----|----------------------|----------------|----|
| Interface type:   |                |    |                      |                |    |
|                   |                |    | O Serial             |                |    |
| TCP-UDP settings  |                |    | Serial port settings |                |    |
| IPv4 address      | O IPv6 address |    | Com port:            | COM9           | ~  |
| IP address:       | 172.20.141.186 |    | Baud rate:           | 9600           | ~  |
| Destination Port: | 4059           | \$ | RTS control:         | Always On (IR) | 4  |
| Source Port:      | 4559           | \$ | Total timeout:       | 1000           | \$ |
| Timeout(s):       | 60             | -  | Inter char. timeout: | 100            | \$ |
|                   |                |    |                      |                |    |
|                   |                |    |                      |                |    |

# 4.2.1 Communication prozor

| Address type          |                     |               |               |           |         |
|-----------------------|---------------------|---------------|---------------|-----------|---------|
| Default               |                     | O Metar seria | l number      |           |         |
|                       |                     | 00000000      |               |           |         |
| Communication profile |                     |               |               |           |         |
| O HDLC                |                     | 🖲 Wrap        | iper C        | ) Wrapper | r short |
| HDLC parameters       |                     | Wrapp         | er parameters |           |         |
| Opening mode:         | DIRECT_HDLC         | Server        | wrapper addre | ss: 0x1   | -       |
| Addressing sheme:     | TWO_BYTES_ADDRESSIN | 1             |               |           |         |
| Logical address:      | 0×1                 | \$            |               |           |         |
| Physical address:     | 0x20                | \$            |               |           |         |
|                       |                     |               |               |           |         |
|                       |                     |               |               |           |         |
|                       |                     |               |               |           |         |
|                       |                     |               |               |           |         |
|                       |                     |               |               |           |         |
|                       |                     |               |               |           |         |
|                       |                     |               |               |           |         |
|                       |                     |               |               |           |         |

4.2.2 Protocol prozor

# 4.3. Komunikacija sa slave brojilima preko GPRS modema

Ukoliko na neki od modema imamo povezana "slave" brojila ona se takodje mogu citati pomocu EwgReader-a. Potrebno je ponovno otvaranje prozora za podesavanje komunikacije pritskom na ikonicu zupcanika unutar aplikacije.

Na *slici 4.3.1* prikazana su podesavanja koja je potrebno izabrati u "Communication" prozoru za citanje "slave" brojila. Ono sto je bitno zapaziti da se upisuje IP adresa "master" brojila za koje je zakaceno "slave" brojilo koje zelim da procitamo.

|                                  |                | O s   | erial             |                |   |
|----------------------------------|----------------|-------|-------------------|----------------|---|
| <ul> <li>IPv4 address</li> </ul> | IPv6 address   | Co    | m port seturigs   | COM9           | ~ |
| IP address:                      | 172.20.141.190 | Ва    | ud rate:          | 9600           |   |
| Destination Port:                | 4059           | RT    | S control:        | Always On (IR) |   |
| Source Port:                     | 4559           | \$ То | tal timeout:      | 1000           | ÷ |
| Timeout(s):                      | 30             | Int   | er char. timeout: | 100            | * |
|                                  |                |       |                   |                |   |

4.3.1 "Commucation" prozor

Unutar "Protocol" prozora potrebno je za komunikacioni profil izabrati **Wrapper**. Nakon toga treba stiklirati "Metar serial number" i u ponudjenom polju upisati serijski broj "slave" brojila koje zelimo da procitamo, s tim sto nije neophodno upisati ceo serijski broj vec samo poslednje cetiri cifre.

Nakon toga pritisnuti dugme **Connect** i u polju Server wrapper address ce se proracunati wrapper adresa tog brojila dodavanje 16 na poslednje 4 cifre serijskog broja i to u hex formatu i ukoliko su podaci ispravni ostvarice se konekcija sa zeljenim brojilom. Podesavanja su data na *slici* **4.3.2**.

| Communication Prote   | ocol Security        |     |                               |
|-----------------------|----------------------|-----|-------------------------------|
| Address type          |                      | _   |                               |
| O Default             |                      |     | 1etar serial number           |
|                       |                      | 000 | 03300                         |
| Communication profile | _                    | -   |                               |
|                       |                      |     | <u></u>                       |
| U HDLC                |                      |     | Wrapper O Wrapper short       |
| HDLC parameters       |                      |     | wrapper parameters            |
| Opening mode:         | DIRECT_HDLC          | ~   | Server wrapper address: 0x1 🗘 |
| Addressing sheme:     | FOUR_BYTES_ADDRESSIN | 4   |                               |
| Logical address:      | 0x1                  | *   |                               |
| Physical address:     | 0xCF4                | ÷   |                               |
|                       |                      |     |                               |
|                       |                      |     |                               |
|                       |                      |     |                               |
|                       |                      |     |                               |
|                       |                      |     |                               |
|                       |                      |     |                               |
|                       |                      |     |                               |
|                       |                      |     |                               |
|                       |                      |     |                               |

4.3.2 Protocol prozor

MAY 2020